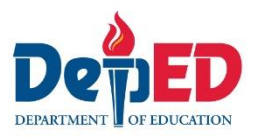

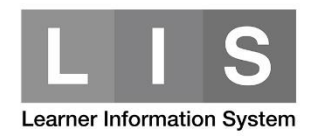

## **Generation of SHS Forms in LIS**

## To generate a SHS form in LIS, here are the steps:

1. Go to LIS website <a href="http://lis.deped.gov.ph/">http://lis.deped.gov.ph/</a> and login using your LIS user account.

| leas                 | se sign in                                                                                                    |
|----------------------|----------------------------------------------------------------------------------------------------|
| Usernam              | e                                                                                                    |
| Passwor              | d                                                                                                    |
| Sign in              |                                                                                                    |
|                      |                                                                                                    |
| Forgo                | t password?                                                                                                    |
| For clas<br>school s | s advisers, request School Head or designated<br>system administrator to reset password. For<br>neads, request Division Planning Officer to |

2. Once login, click the Learner Information System link.

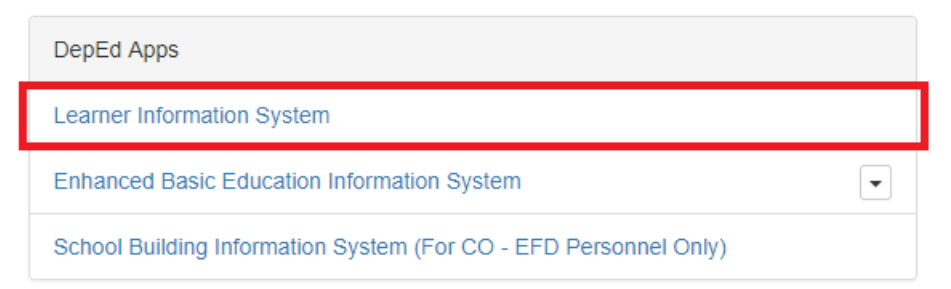

3. Click the List of Classes tab. Then, click the Class Section name of the learner's section.

| Dashboard | Early Registration | Quick Count | List of Classes | Transfers 77 | School Forms | Senior high school | Data Corrections | Support |
|-----------|--------------------|-------------|-----------------|--------------|--------------|--------------------|------------------|---------|
|-----------|--------------------|-------------|-----------------|--------------|--------------|--------------------|------------------|---------|

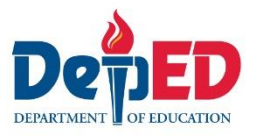

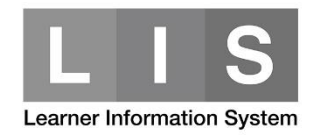

4. SHS Forms are available per each semester except SF5B which can only be generated in Grade 12 and by 2<sup>nd</sup> semester.

Click the List of Classes link.

| 0                  |
|--------------------|
| Account   Logout   |
| Senior high school |
| Overview           |
| 1st Semester       |
| Enrolment 69       |
| List of Classes 2  |
| 2nd Semester       |
| Enrolment 11       |
| List of Classes 3  |
| Support            |
|                    |

5. Search for the Section/Class Name. Then, click the School Form button. Then, click the School Form need to generate.

Senior high school class list 1st semester

| S | SY 2017 - 2018 class list 1st Semester                            |             |                |           |    |    |                                                  |  |
|---|-------------------------------------------------------------------|-------------|----------------|-----------|----|----|--------------------------------------------------|--|
|   | School Form                                                       |             |                |           |    |    |                                                  |  |
|   |                                                                   |             |                | Enrolment |    |    |                                                  |  |
| # | Program                                                           | Grade level | Section name   | М         | F  | т  |                                                  |  |
| 1 | Technical-Vocational-<br>Livelihood Track<br>Horticulture (NC II) | 12          | COCOS NUCIFERA | 17        | 20 | 37 | Enrol School Form<br>School Form 1               |  |
| 2 | Technical-Vocational-<br>Livelihood Track<br>Horticulture (NC II) | 11          | ORYZA SATIVA   | 22        | 10 | 32 | School Form 2<br>School Form 3<br>School Form 5A |  |

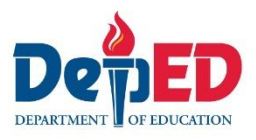

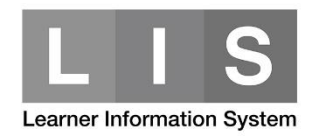

## 6. To generate the School Form 5 and School Form 6, click the School Form.

## Senior high school class list 1st semester

| S           | SY 2017 - 2018 class list 1st Semester                            |                       |              |    |    |    |                                     |  |
|-------------|-------------------------------------------------------------------|-----------------------|--------------|----|----|----|-------------------------------------|--|
| School Form |                                                                   |                       |              |    |    |    |                                     |  |
|             | School Form 4                                                     | nool Form 4 Enrolment |              |    |    |    |                                     |  |
| #           | Program                                                           | Grade level           | Section name | М  | F  | т  |                                     |  |
| 1           | Technical-Vocational-<br>Livelihood Track<br>Horticulture (NC II) | 12                    |              | 17 | 20 | 37 | Enrol School Form    Enrolment Edit |  |
| 2           | Technical-Vocational-<br>Livelihood Track<br>Horticulture (NC II) | 11                    |              | 22 | 10 | 32 | Enrol School Form    Enrolment Edit |  |